# PM-A700 準備ガイド

# はじめにお読みください

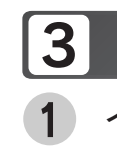

本製品を使用可能な状態にするまでの手順を記載しています。本書の手順に従って、本製品 のセットアップを行ってください。なお本製品をお使いになる前には必ず、同梱の『製品使 用上のご注意』をお読みください。

オプションの無線プリントアダプタ「PA-W11G」を使うと、パソコンと本製品をワイヤレ ス環境でお使いいただけるようになります。

ただし「PA-W11G」をお使いいただく場合も、本書裏面の手順に従って、一旦、本製品と パソコンをUSBケーブルで直接接続して、プリンタドライバ/スキャナドライバ/各種ソフ トウェアをパソコンヘインストールしてください。

本書では、危険を伴う操作や製品の故障につながる操作について、次の記号で警告表示を しています。

| ⚠警告 | この表示を無視して、誤った取り扱いをすると、人が死亡または重傷<br>を負う可能性が想定される内容を示しています。                          |  |  |  |
|-----|------------------------------------------------------------------------------------|--|--|--|
| ⚠注意 | この表示を無視して、誤った取り扱いをすると、人が傷害を負う可能<br>性が想定される内容および物的損害のみの発生が想定される内容を示<br>しています。       |  |  |  |
| 注意  | ご使用上、必ずお守りいただきたいことを記載しています。この表示<br>を無視して誤った取り扱いをすると、製品の故障や、動作不良の原因<br>になる可能性があります。 |  |  |  |

# 箱の中身を確認します。

万一、不足しているもの、損傷しているものがある場合は、お買い上げの販売店にご連絡ください。

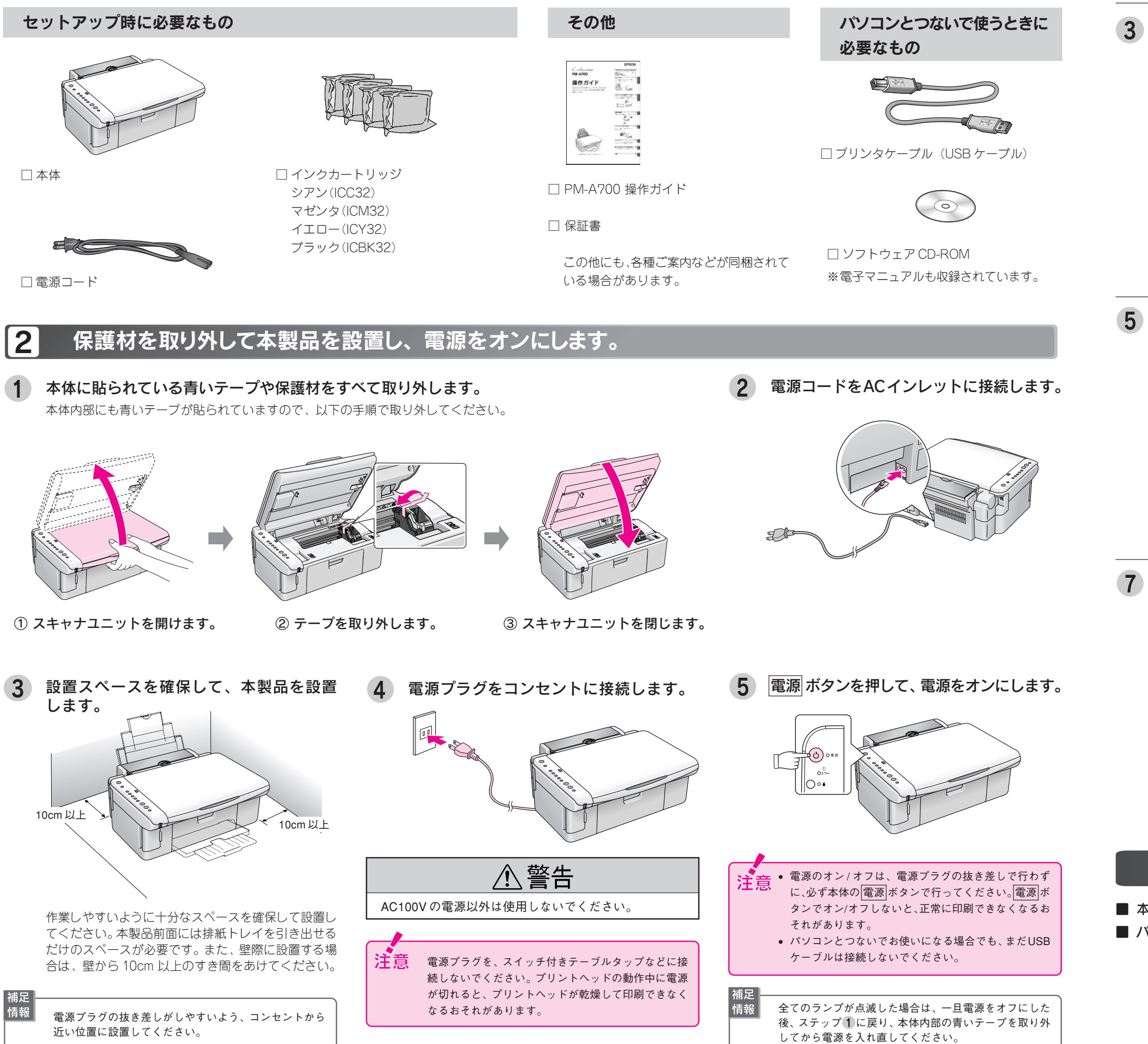

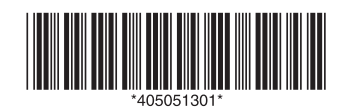

### インクカートリッジをセットします。 **2** スキャナユニットを開けます。 **1** インクカートリッジを袋から取り出します。 フックを折らないように注意して、袋 ⚠注意 から取り出してください。 インクカートリッジに貼られているラ プリントヘッドがインクカートリッジ交 ベルやフィルムは、絶対にはがさない 換位置で止まるまでは、内部に手を入れ でください。インクが漏れたり、正常に ないでください。 セットできなくなるおそれがあります。 スキャナユニットの開閉の際は、指など • インクカートリッジに付いている緑色 を挟まないように注意してください。特 の基板部分には触れないでください。 正常に動作・印刷できなくなるおそれ にスキャナユニットの背面には手を近付 があります。 けないようにしてください。 • スキャナユニットの開閉は、原稿カバー を閉じた状態で行ってください。 スキャナユニットを開く際は、原稿カ バーの上に物を置かないでください。 緑色の基板

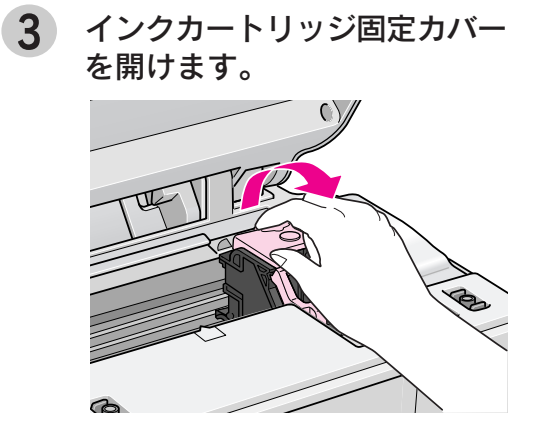

4色すべてのインクカートリッジを図の向きにまっすぐ挿入し、 ◎部分を押して奥までしっかりとセットします。 本体のラベルの色とインクカートリッジのラベルの色を合わせて、端から順にセッ トします。

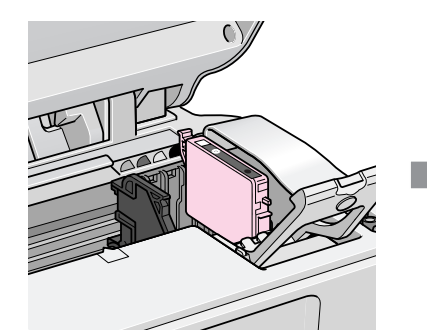

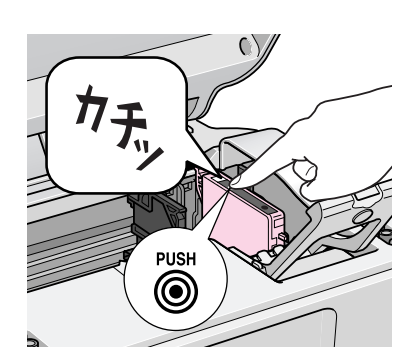

- 注意・インクカートリッジは、まっすぐ挿入 してください。 インクカートリッジは、ラベルの色を
  - 合わせないと正しくセットできませ ん。インクカートリッジがうまく入ら ない場合は、ラベルの色をご確認くだ さい。
  - 4 色すべてのインクカートリッジを セットしてください。セットされてい ないインクカートリッジがあると、本 製品は使用できません。

インクカートリッジ固定カバーを閉じ、図の部分を押して固定します。

4

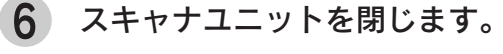

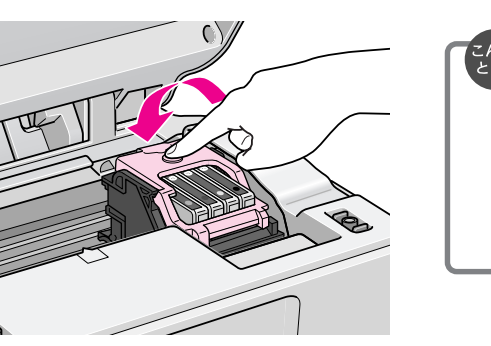

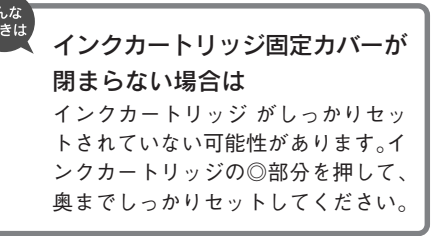

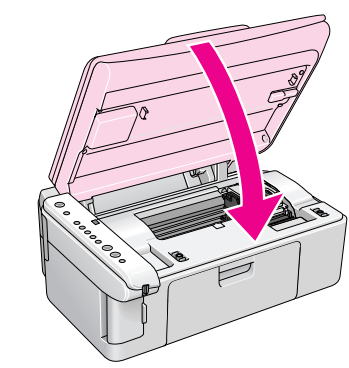

# インク ボタンを押します。

- プリントヘッドが右端に移動し、インクの充てんが始まります。インクの充てんには 約1分半かかります。
- 電源ランプの点滅が点灯に変わったら、インクの充てんは終了です。

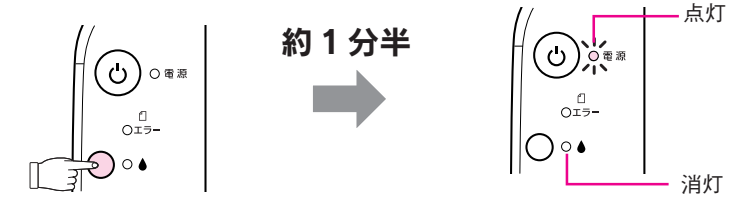

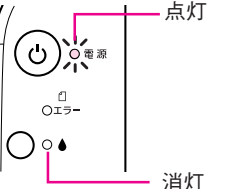

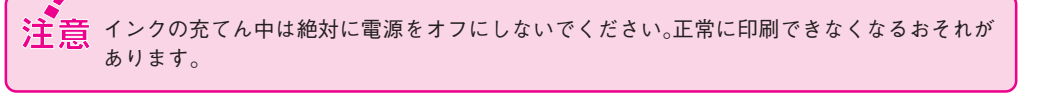

- インクボタンを押してもプリントヘッドが動かない場合は \_\_\_\_\_ インクカートリッジ をセットし直してみてください。
- プリントヘッドが右側へ移動して、再びインクランプが点灯した場合は インクボタンを押すと、プリントヘッドがインクカートリッジ交換位置へ戻りますので、も う一度インクカートリッジをセットし直してみてください。

# この後は・・・

■ 本製品だけでご使用になる場合は •••••••• セットアップ終了です。次は『PM-A700 操作ガイド』をご覧ください。 ■ パソコンとつないでご使用になる場合は •••• 引き続き本書裏面へお進みください。

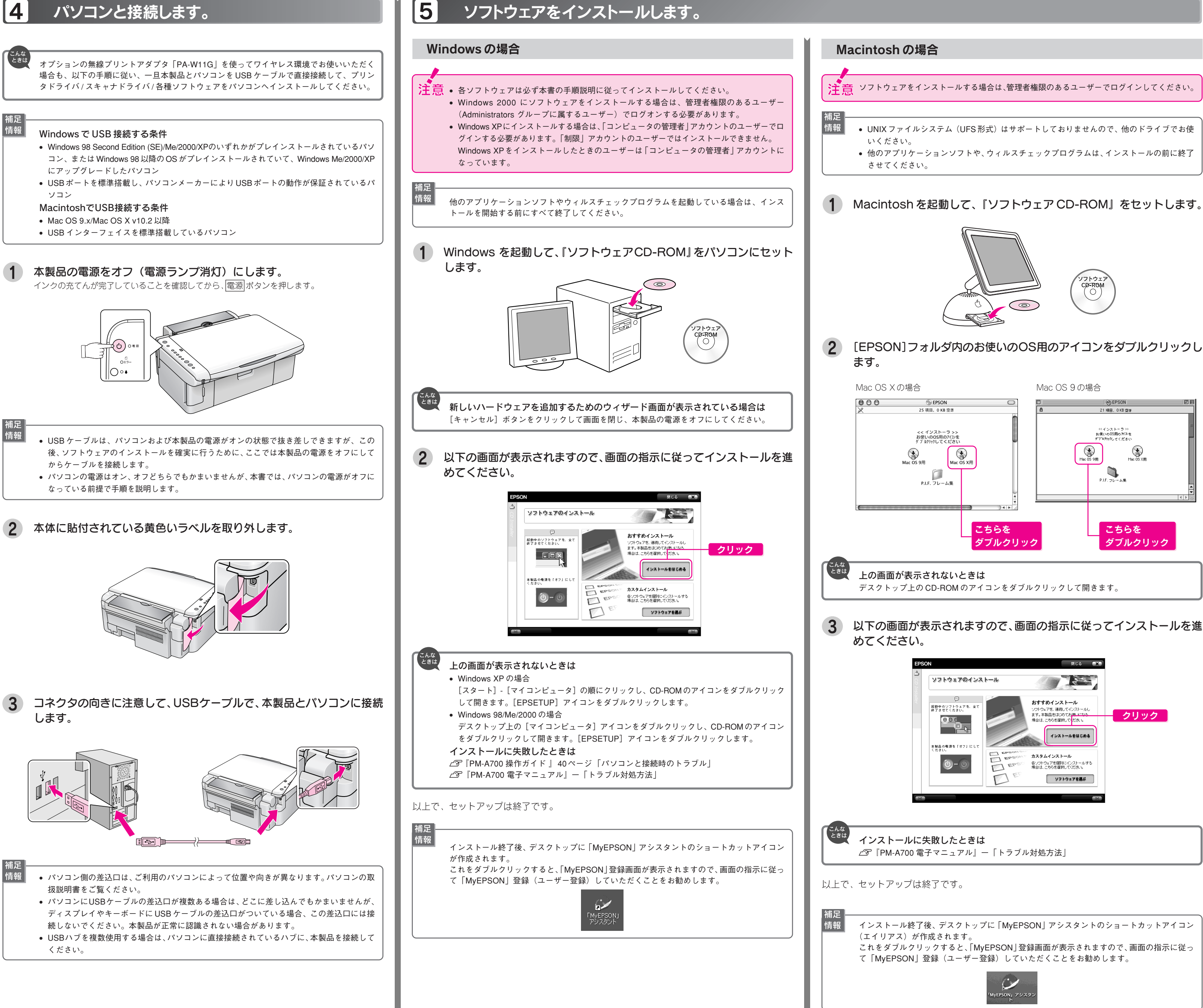

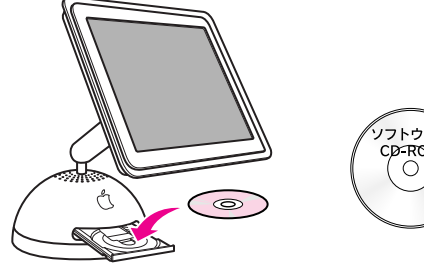

# マニュアルについて

### 本製品のマニュアルについて

### PM-A700 操作ガイド

PM-A700だけで写真プリントやコピーをする方法、およびパソコンとつないで使う場合の 基本手順を記載しています。

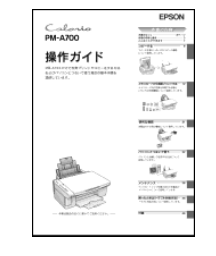

### PM-A700 電子マニュアル

PM-A700 電子マニュアルはソフトウェアのインストールの際にパソコンにインストール されます (CD-ROM を毎回セットする必要はありません)。 パソコンとつないでプリンタ/スキャナとして使う場合の操作方法を記載しています。 電子マニュアルの見方については、『PM-A700 操作ガイド』の20ページをご覧ください。

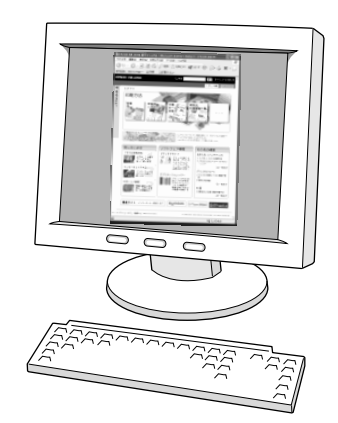

### 付属のソフトウェアのマニュアルについて

本製品に付属のソフトウェアは以下の通りです。 付属のソフトウェアの操作方法は各ソフトウェアのオンラインヘルプをご覧ください。 ○ プリンタドライバ

○ スキャナドライバ:EPSON Scan (エプソン スキャン)

 $\bigcirc$  EPSON Creativity Suite (エプソン クリエイティビティスイート)

- EPSON File Manager(エプソン ファイルマネージャ)
- EPSON Scan Assistant(エプソン スキャン アシスタント)
- EPSON Easy Photo Print(エプソン イージー フォトプリント)
- ー EPSON Copy Utility(エプソン コピー ユーティリティ)
- EPSON Attach To Email(エプソン アタッチ トゥ イーメール)
- EPSON Send To Web(エプソン センド トゥ ウェブ)
- EPSON Image Clip Palette(エプソン イメージ クリップ パレット)
- ー EPSON Event Manager(エプソン イベントマネージャ)
- \_ EPSON MovieCapture(エプソン ムービー キャプチャー)
- ― アルバムプリント for EPSON
- EPSON Web-To-Page(エプソン ウェブ トゥ ページ)
- PIF DESIGNER (ピフ デザイナー)
- 読ん de!!ココ パーソナル

## この後は・・・

- 上記のマニュアルをご覧のうえ、PM-A700 をご使用ください。
- オプションの無線プリントアダプタ「PA-W11G」を使ってワイヤレス環境でお使いいただく 場合は、『PM-A700 電子マニュアル』ー「無線環境で本製品を使用する」をご覧ください。

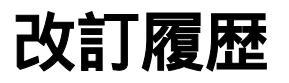

| Revision   | 改訂ページ | 改訂内容 | 備考 |
|------------|-------|------|----|
| 4050513_01 |       | 新規制定 |    |